http://www.net-vision.co.jp/

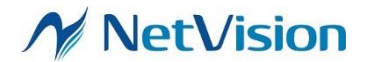

# <u>NV051-B LANボード簡易マニュアル</u>

<u>第3版</u>

# SV series 株式会社ネットビジョン

1 May 31 2019 Rev.3

**Smart Vision series** 

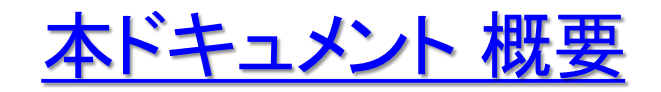

本ドキュメントはNV051-Bの接続方法と、NV051-Bに対応したバー ジョンのSVMctl,NVCapの簡易マニュアルです。各ボードやソフトウェ アの詳細は、以下ドキュメントを参照して下さい。

- ・SVI-09(メインボード):SVI-09 ハードウェア仕様書
- •NV051-B(LAN I/Fボード):NV051-B ハードウェア仕様書
- ・SVMctl(コントロールソフトウェア):SVMctlソフトウェアマニュアル

・NVCap(表示ソフトウェア): NVCapソフトウェアマニュアル

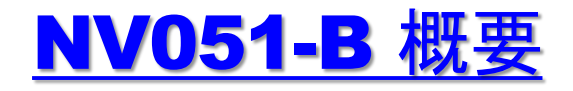

ONV051-B LAN I/Fボードは、SVI-09に接続し、入力映像をLANで出 力するための基板です。

○ Gigabit Ethernetを使用して、最大1280×720(30Hz/YUV16)の 映像をツイストペアケーブルで伝送することができます。(カテゴリー5e 以上のケーブルを使用すること)

O MACアドレスやIPアドレスなどのネットワーク設定をボード上の ROMに保存する事ができます。

〇映像の伝送プロトコルにはUDP/IPを使用し、アプリケーション層としてRTPを使用します。RTPペイロードは独自形式となっています。

O設定用ソフトウェア(SVMctl)と受信用ソフトウェア(NVCap)が同梱されています。

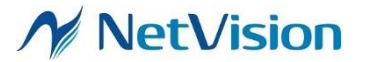

### <u>SVI-09,NV051-B,PCの接続(1)</u>

OSVI-09のCN3とNV051-BのCN1を接続します。

OSVI-09にカメラボードまたはパラレル入力カメラを接続します。

OSVI-09とNV051-B、カメラボードの接続完了後、PCとNV051-Bをツ イストペアケーブル(カテゴリー5e以上)で接続します。(NV051-Bは伝 送にジャンボフレームを使用しますので、PC側のポートはジャンボフ レーム対応のものを使用して下さい)

ONV051-B上のLED(D2,D3)が点灯すると、1000BASE-Tでの接続 が確立されます。LEDが点灯しない場合は基板やケーブルを確認して 下さい。

〇次ページに接続例を示します。

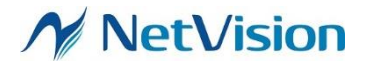

## <u>SVI-09,NV051-B,PCの接続(2)</u>

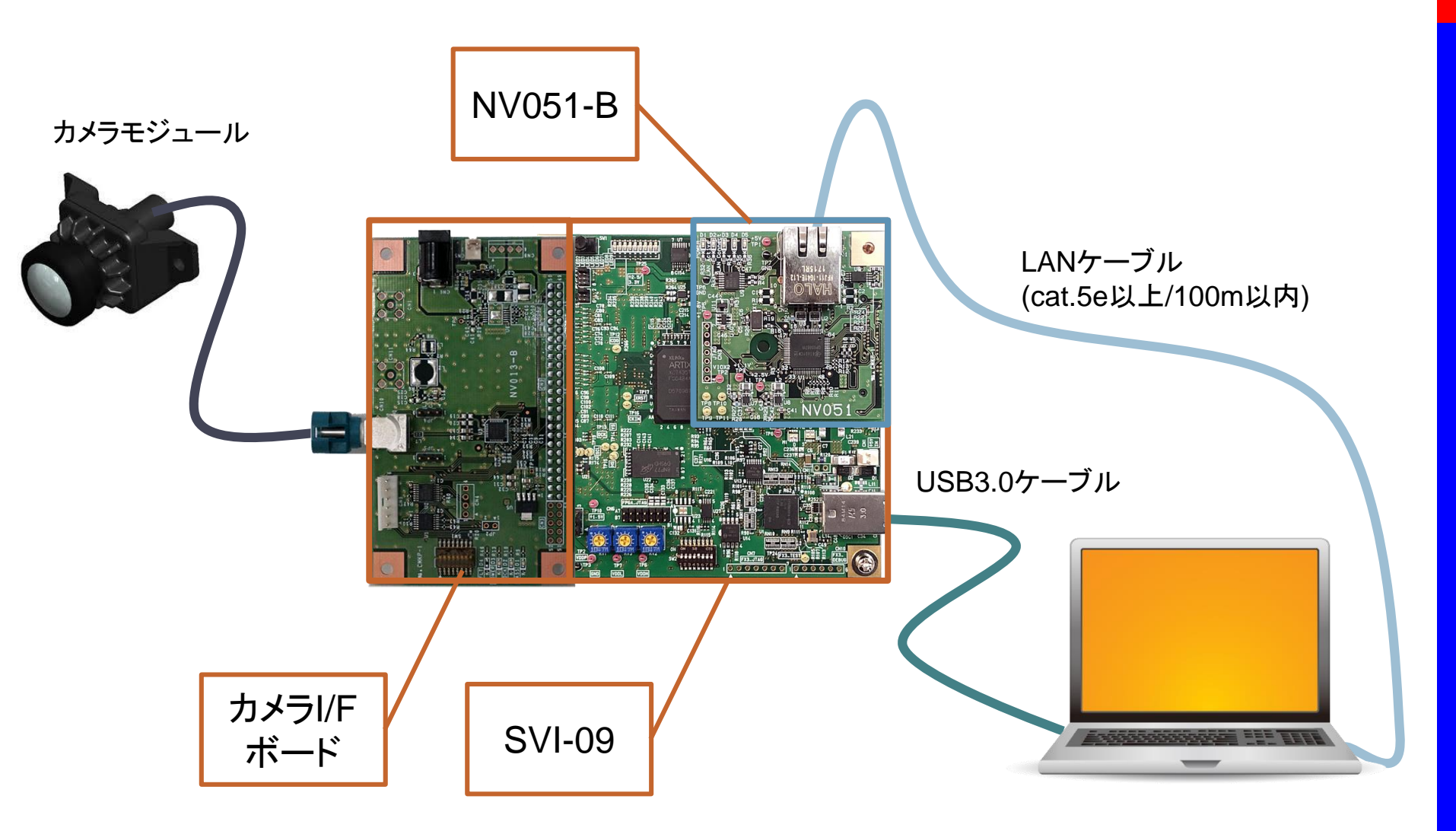

## <u>SVMCTL 設定画面</u>

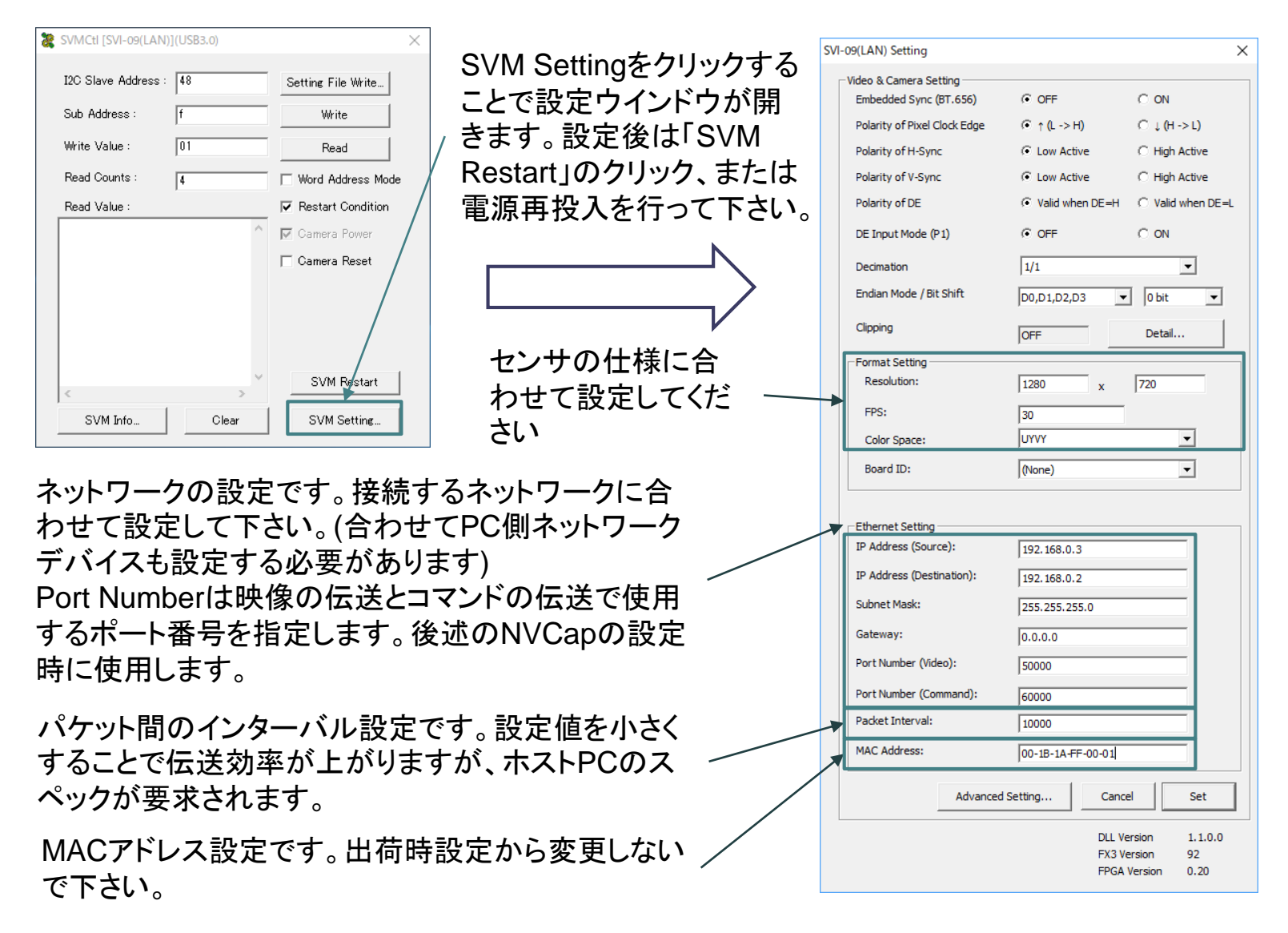

#### M NetVision

### **PC**側ネットワーク 設定例

左下のWindowsボタンをクリックし、「設定(歯車アイコン)」→「ネットワークとインターネット」→「イーサネット」→ 「アダプターのオプションを変更する」の順にクリックすると左上の画面が表示されます。(Windows10の場合)

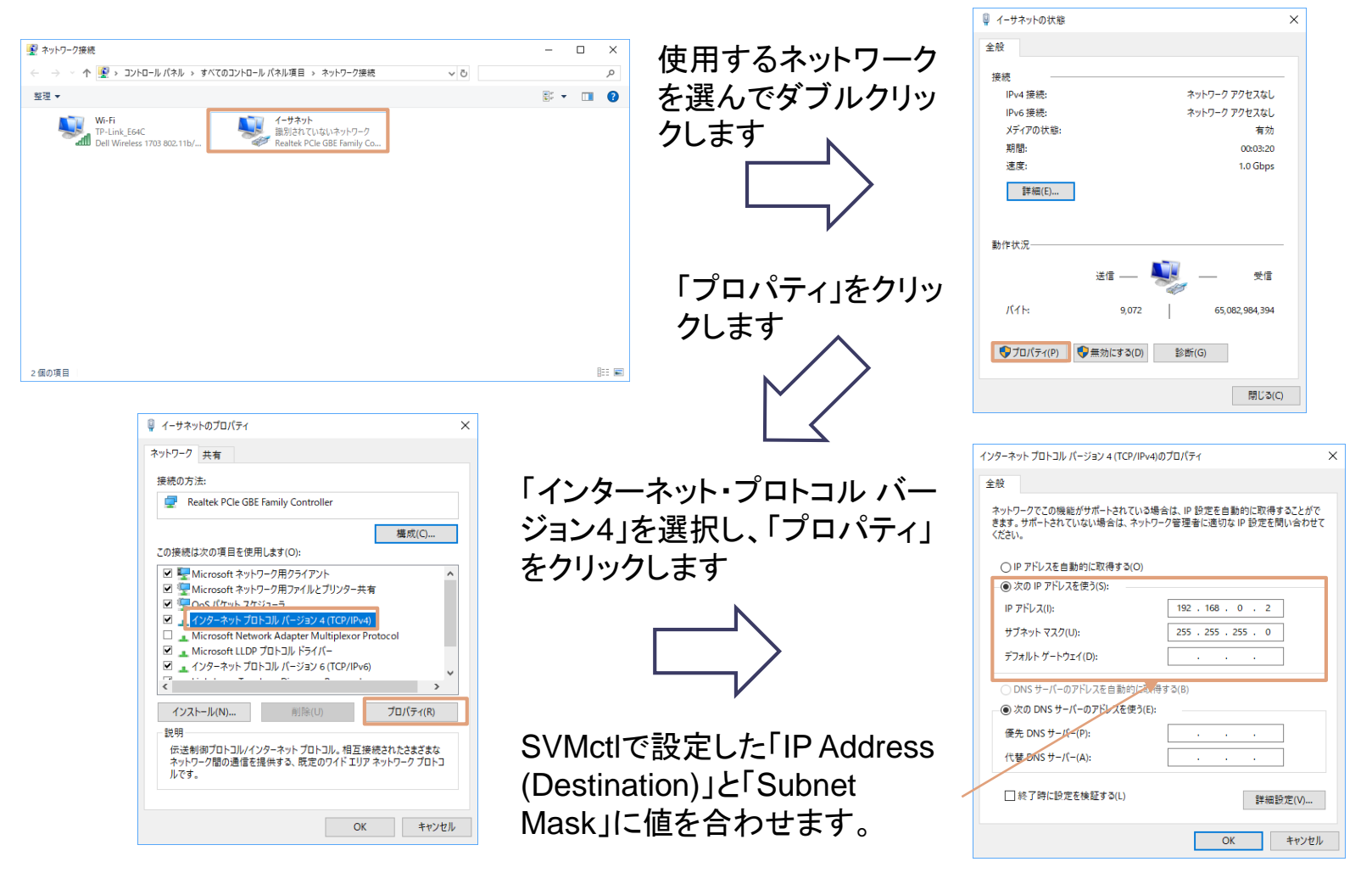

## **PC側ジャンボフレーム 設定例**

左下のWindowsボタンをクリックし、「設定(歯車アイコン)」→「ネットワークとインターネット」→「イーサネット」→ 「アダプターのオプションを変更する」の順にクリックすると左上の画面が表示されます。 設定項目はネットワークデバイスによって異なります。詳細はデバイス製造元にお問い合わせ下さい。

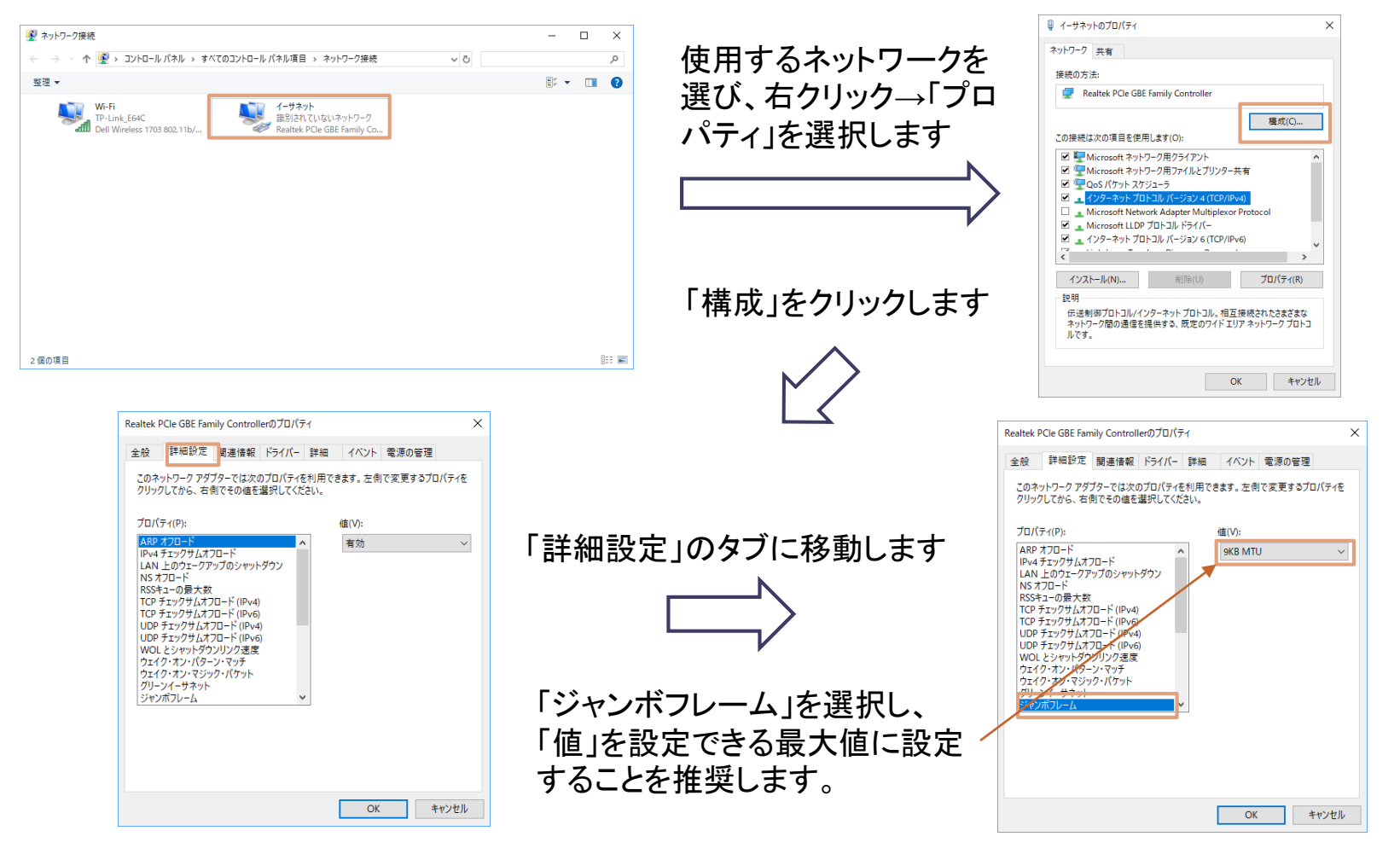

**NetVision** 

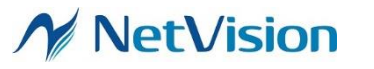

### <u>NVCAP 設定画面</u>

NVCapトップより、File > Setting で下記設定画面を開きます

| Settings X                                                                                                    |                  |                           |
|----------------------------------------------------------------------------------------------------|------------------|---------------------------|
| AVI Output                                                                                                    |                  |                           |
| Base File Name: C:¥Users¥NV-INTEL-NUC¥Desktop¥NVCap_x86¥test.avi                                                                                     | ′ センサの仕様に        | 合わせて設定してください              |
| * Date time and channel are automatically added to file name.<br>e.g. Base File Name: "c:/test.avi" -> Recorded file: "c:/test_160101_000000_01.avi" | (SVMCtlと設定)      | 値を合わせてください)               |
| Device Select                                                                                                    |                  |                           |
| Camera 0:                                                                                                    |                  |                           |
| Camera 1: None                                                                                                    | LAN Settingをクリック | net Setting X             |
| Camera 2: None                                                                                                    | - することで設定ウインド 🗔  | eo Format                 |
| Camera 3: None                                                                                                    | ウが閉きます           | Resolution: 1280 × 800    |
| LAN Setting Set Auto                                                                                                    | フル (町) こ み タ     | rame Rate [FPS]: 30.0     |
| Coutput Audio                                                                                                    |                  | Divel Format:             |
| Audio: None 💌                                                                                                    |                  | YUV4:2:2 8bit             |
| Advanced Setting                                                                                                    |                  |                           |
| Renderer: Default Renderer                                                                                                    | Ne               | twork                     |
| Interleave: None_Buffered                                                                                                    |                  | IP Address Port           |
| Screen Shot Format: .bmp                                                                                                    | Ca               | mera 0: 50000             |
| Preallocate AVI File 0 Frames                                                                                                    | Ca               | mera 1: 50000             |
| -                                                                                                    | Ca               | mera 2: 50000             |
| Use User Filter: Camera 0: NVRawDLL.ax                                                                                                    | Ca               | mera 3: 50000             |
| Camera 1: NVRawDLL.ax                                                                                                    |                  |                           |
| Camera 2: None                                                                                                    |                  | OK Cancel                 |
| Camera 3: None 🔽                                                                                                    |                  |                           |
| Disable Sample Grabber                                                                                                    |                  |                           |
| Do not flip when RGB24 Format                                                                                                    |                  |                           |
| Fix zoom ratio OK Cancel                                                                                                    | SVMCtl           | で Port Number(video)」に設定し |
|                                                                                                    | た値をフ             | した下さい                     |
|                                                                                                    |                  |                           |

/「LAN iを選択します

上記以外は通常のNVCapと使用方法は変わりません。

### <u>NV051-B 注意事項</u>

OPC側の有線LANアダプターがジャンボフレームに対応している必要があります。アダプターのプロパティで4kバイト(4096バイト)以上のジャンボフレームを許可する設定を行って下さい。アダプターの設定変更の方法は、各アダプターの製造元へお問い合わせ下さい。

OPC側のスペックによっては、パケットインターバルの設定値を小さく した場合に、映像にフレーム落ちが発生して正常に受け取れなくなる 場合があります。その際はネットワークアダプターを変更するか、パ ケットインターバルの設定値を大きくして下さい。